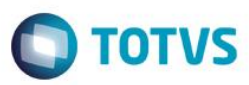

### Evidência de Testes

| Produto:                  | SIGAFRT                         |
|---------------------------|---------------------------------|
| Versão:                   | P12.1.07                        |
| Produto/Versão Integrado: |                                 |
| Banco de Dados:           | Progress, Oracle, SQL, Informix |

### 1. Evidência e sequência do passo a passo

#### Teste Unitário (Codificação)

[Informar uma breve descrição dos testes realizados. O Print Screen de telas é opcional]

#### Pré-Requisitos:

- ✓ Configurar o parâmetro MV\_LJTROCO = .T.
- ✓ Cadastrar um título para fazer o 'Recebimento de Títulos' no Venda Assistida

| TOTVS I Controle de Lojas     TOTVS Série T Varejo MSSOL Top 0 19/04/2016 Teste / J     Outras Ações Cancelar Salva     Dados Gerais   Impostos   Administrativo   Yenda   Banco   Contábil   Quitros     Prefixo   No. Título*   Tipo*   Natureza*   Cliente*   EEDF18   Q     Loja*   Nome Clente   DT Emissao*   Vencimento*   19/04/2016   19/04/2016   1     Vir R\$*   Fluxo Cakxa   Vaior Real   Taxa moeda   1     Vir R\$*   Fluxo Cakxa   Vaior Real   Taxa moeda   0,000   0,000   0,000                                                                                                    | Contas a Receber [02 | .9.0012] ×  |              |                |               |        |             |             |                         |            |              |
|----------------------------------------------------------------------------------------------------|----------------------|-------------|--------------|----------------|---------------|--------|-------------|-------------|-------------------------|------------|--------------|
| Contas a Receber Outras Ações Cancelar Satva   Dados Gerais Impostos Administrativo Venda Banco Contábil Outros   Prefixo No. Título* Tipo* Natureza* Cliente* EEDF18 Cliente*   Loja* 0001 FI Prefixo DT Emissao* Vencimento*   01 EDUARDO 19/04/2016 19/04/2016 19/04/2016   Vencto real* Vir.Titulo* Historico Moeda   19/04/2016 60,00 @ 1 1                                                                                                    | TOTVS   Contro       | le de Lojas |              |                |               |        |             | TOTVS Séri  | ie T Varejo MSSQL Top 0 | 19/04/2016 | Teste / Matr |
| Dados Gerais Impostos Administrativo Venda Banco Contábil Outros   Prefixo No. Titulo* Tipo* Natureza* Cliente*   0001 FI Prefixo FINAN EEDF18   Loja* Nome Cliente DT Emissao* Vencimento*   01 EDUARDO 19/04/2016 19/04/2016   Vencto real* Vir.Titulo* Historico Moeda   19/04/2016 60,00 @ 1 1                                                                                                    | Contas a Recet       | ber         |              |                |               |        |             |             | Outras Ações            | Cancelar   | Salvar       |
| Prefixo No. Titulo* Tipo* Natureza* Cliente*   0001 FI FINAN EEDF18 Cliente*   Loja* Nome Cliente DT Emissao* Vencimento*   01 EDUARDO 19/04/2016 19/04/2016 19/04/2016   Vencto real* Vir.Titulo* Historico Moeda   19/04/2016 60,00  Good 1                                                                                                    | Dados Gerais         | Impos       | tos          | Administrativo | <u>V</u> enda | Banco  | Contá       | ibil        | <u>O</u> utros          |            |              |
| Loja* Nome Cliente DT Emissao* Vencimento*   01 EDUARDO 19/04/2016 19/04/2016 19/04/2016   Vencto real* Vir.Titulo* Historico Moeda   19/04/2016 60,00  60,00  1                                                                                                    | Prefixo              |             | No. Titulo*  |                | Tipo*         |        | Natureza*   |             | Cliente*                |            |              |
| Loja*     Nome Cliente     DT Emissao*     Vencimento*       01     EDUARDO     19/04/2016     19/04/2016     19/04/2016       Vencto real*     Vir.Titulo*     Historico     Moeda       19/04/2016     60,00      1     1       Vir R\$*     Fluxo Caixa     Valor Real     Taxa moeda       60,00      S - Sim     0.00      0,0000                                                                                                    |                      |             | 0001         |                | FI C          | L III  | FINAN       | ٩           | EEDF18                  | ٩          |              |
| 01     EDUARDO     19/04/2016     19/04/2016       Vencto real*     Vir.Titulo*     Historico     Moeda       19/04/2016     60,00     1     1                                                                                                    | Loja*                |             | Nome Cliente |                |               |        | DT Emissao* |             | Vencimento*             |            |              |
| Vencto real*     Vir.Titulo*     Historico     Moeda       19/04/2016     60,00      1     1       Vir R\$*     Fluxo Caixa     Valor Real     Taxa moeda       60,00      S - Sim     0.00      0.000      0.0000                                                                                                    | 01                   |             | EDUARDO      |                |               |        | 19/04/2016  |             | 19/04/2016              |            |              |
| 19/04/2016     Fluxo Caixa     Valor Real     Taxa moeda       0.00      S - Sim     ▼     0.00      0.000      0.000      0.000      0.000      0.000      0.000      0.000      0.000      0.000      0.000      0.000      0.000      0.000      0.000      0.000      0.000      0.000      0.000      0.000      0.000      0.000      0.000      0.000      0.000      0.000      0.000      0.000      0.000      0.000      0.000      0.000      0.000      0.000      0.000      0.000      0.000      0.000      0.000      0.000      0.000      0.000      0.000      0.000      0.000      0.000      0.000      0.000      0.000      0.000      0.000      0.000      0.000      0.000      0.000      0.000      0.000      0.000      0.000      0.000      0.000      0.000      0.000      0.000      0.000      0.000      0.000      0.000      0.000      0.000      0.000      0.000      0.000      0.000      0.000      0.000                                                                                                    | Vencto real*         |             | VIr.Titulo*  |                | Historico     |        |             |             | Moeda                   |            |              |
| Vir R\$*     Fluxo Caixa     Valor Real     Taxa moeda       60,00     S - Sim     0.00     0.000     0.000     0.000     0.000     0.000     0.000     0.000     0.000     0.000     0.000     0.000     0.000     0.000     0.000     0.000     0.000     0.000     0.000     0.000     0.000     0.000     0.000     0.000     0.000     0.000     0.000     0.000     0.000     0.000     0.000     0.000     0.000     0.000     0.000     0.000     0.000     0.000     0.000     0.000     0.000     0.000     0.000     0.000     0.000     0.000     0.000     0.000     0.000     0.000     0.000     0.000     0.000     0.000     0.000     0.000     0.000     0.000     0.000     0.000     0.000     0.000     0.000     0.000     0.000     0.000     0.000     0.000     0.000     0.000     0.000     0.000     0.000     0.000     0.000     0.000     0.000     0.000     0.000     0.000     0.000 </td <td>19/04/2016</td> <td></td> <td></td> <td>60,00 🧼</td> <td></td> <td></td> <td></td> <td></td> <td>1</td> <td></td> <td></td> | 19/04/2016           |             |              | 60,00 🧼        |               |        |             |             | 1                       |            |              |
| 60,00 🤣 S - Sim 🔻 0,00 🤣 0,0000                                                                                                    | Vir R\$*             |             | Fluxo Caixa  |                | Valor Real    |        | Taxa moeda  |             |                         |            |              |
|                                                                                                    |                      | 60,00 🧼     | S - Sim      | *              |               | 0,00 🧼 | 0,0000 🤘    | <b>&gt;</b> |                         |            |              |
|                                                                                                    |                      |             |              |                |               |        |             |             |                         |            |              |

1

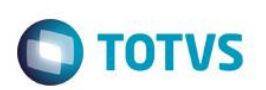

#### Sequencia 001:

1. No ambiente "Siga Loja (SIGALOJA)", acesse "Atualizações / Atendimento / Venda Assistida". Em 'Outros / Recebimento de Títulos' pesquise o título a ser recebido e confirme.

| S Venda Assistida [02.9.0012] × |                                                                                   | ≅ 0                                                          |
|---------------------------------|-----------------------------------------------------------------------------------|--------------------------------------------------------------|
| TOTVS   Controle de Lojas       | TOTVS Série T Varejo MSSQL Top 0 19/04/2016                                       | Teste / Matriz F4   F5   F6   F7   F8   F9   F10   F11   F12 |
| ٩                               | Venda Assistida - Atendimento                                                     | ×                                                            |
| Gravação Detalhes Est           | Outros Outros                                                                     |                                                              |
| No Orcamento* Vend              | edor* Nome Vend. 0                                                                | Cliente*                                                     |
| 000006 000                      | Recebimento de Títulos                                                            | 00001 9                                                      |
| Loja Cliente* Nom<br>01 CLI     | Cod. Cliente / EEDF18 ? 01 CNPJ/CPF 389.237.668-95 Buscar                         | tiNegoc E                                                    |
|                                 | Cliente EDUARDO                                                                   |                                                              |
|                                 | Prefixo + No. Titulo + Parcela + Tipo V Filtrar                                   | 100 A                                                        |
| Item Produto Descricao          | EEDF18     01     0001     Fi     19/04/2016     60,00     0,00     0,00     0,00 | Numero Serie                                                 |
|                                 |                                                                                   | Ŷ                                                            |
|                                 |                                                                                   |                                                              |
|                                 | Dados dos títulos                                                                 |                                                              |
|                                 | + Multa 0,00 ? - Descontos 0,00 ? Editar                                          |                                                              |
|                                 | + Juros 0,00 ? = Valor Recebido 0,00 ? Imorimin                                   |                                                              |
|                                 | Total do(s) Recebimento(s) 0,00                                                   |                                                              |
|                                 | Legenda Ok Cancelar                                                               |                                                              |
|                                 |                                                                                   | T T                                                          |
| Sub-total + impostos 0,00 De    | sconto % 0,00 Desconto \$ 0,00 Qtde Volume 0,00 Total de Me                       | rcadorias 0,00                                               |
|                                 |                                                                                   |                                                              |

2. Escolha a forma de pagamento e insira um valor maior do que o título.

| OTVS | 5 |
|------|---|

| Venda Assistida [02.9.0012] ×                                                                                         | <b>Z</b> (                                                                                              |
|----------------------------------------------------------------------------------------------------|----------------------------------------------------------------------------------------------------|
| OTVS   Controle de Lojas                                                                                              | TOTVS Série T Varejo MSSQL Top 0 19/04/2016 Teste / Matriz F4   F5   F6   F7   F8   F9   F10   F11   F1 |
| Gravacão Detalhes Estoque Outros   Dinheiro Cheque Cartao Credito Cartao Debito   Cand.negociada Zerar Pagamentos Val | Venda Assistida - Atendimento                                                                           |
| Condição de Pgto ?<br>Sub-total + impostos 60,00 Desconto % 0,00 Descon                                               | Total Parcelas 0,00 Troco 0,00                                                                          |

3. Confirme e clique em 'Gravação / Como Venda (F5)'.

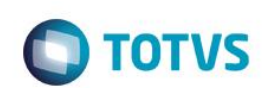

| Venda Assistida (02.9.0012) ×                                                                                                    | ₩ 0                                                                                                    |
|----------------------------------------------------------------------------------------------------|----------------------------------------------------------------------------------------------------|
| TOTVS   Controle de Lojas                                                                                                    | TOTVS Série T Varejo MSSQL Top     0     19/04/2016     Teste / Matriz     F4   F5   F6   F7   F8   F9   F10   F11   F12 |
| S Venda Assistida - At                                                                                                    | endimento x                                                                                                    |
| Gravação Detalhes Estoque Outros                                                                                                    |                                                                                                    |
| Ciritado Detantes Estoque Curtos<br>Dinheiro Qheque Cartao Credito Cartao Debito Einanciado 13004<br>Cgnd.negociada Zerar Pagamentos<br>TOTVS<br>Aguarde Realizando a grav | Forma Pgto Valor Pago Parcelas<br>2018 CH 90,00 1                                                                        |
| Condição de Pgto ?<br>Sub-total + impostos 60,00 Desconto % 0,00 Desconto \$ 0,00                                                                                          | Parcelas 90,00 Troco 30,00<br>Qtde Volume 0,00 Total da Venda 60,00                                                      |

#### 4. Note que a tabela SE5 irá registrar o troco (TC)

|   | E5_FILIAL | E5_DATA  | E5_TIPO | E5_MOEDA | E5_VALOR | E5_NATUREZ | E5_BANCO | E5_AGENCIA | E5_CONTA | E5_NUMCHEQ | E5_DOCUMEN | E5_VENCTO |
|---|-----------|----------|---------|----------|----------|------------|----------|------------|----------|------------|------------|-----------|
| 1 | 01        | 20160419 | FI      | CH       | 60       | FINAN      | C04      |            |          | 1          |            |           |
| 2 | 01        | 20160419 |         | TC       | 30       | TROCO      | C04      |            |          |            |            |           |

### Teste Integrado (Equipe de Testes)

[Descrever a sequência dos testes realizados em detalhes e os resultados atingidos. O Print Screen de telas é opcional]

### Teste Automatizado (Central de Automação) [Opcional]

[Informar as suítes executadas e descrever os resultados atingidos]

### Dicionário de Dados (Codificação) [Opcional]

[O objetivo é incluir o print-screen da tela do dicionário de dados atualizado quando necessário.]

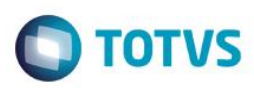

### 2. Outras Evidências

O objetivo é indicar para a equipe de Testes que a informação criada deve ser validada, como por exemplo, publicação de ponto de entrada, etc.